## 徐州市公务员健康管理系统操作手册 个人端注册预约篇

一、使用微信关注"徐州医疗保障"公众号,依次点选"医保大厅"-"公务员体检"进入预约平台。

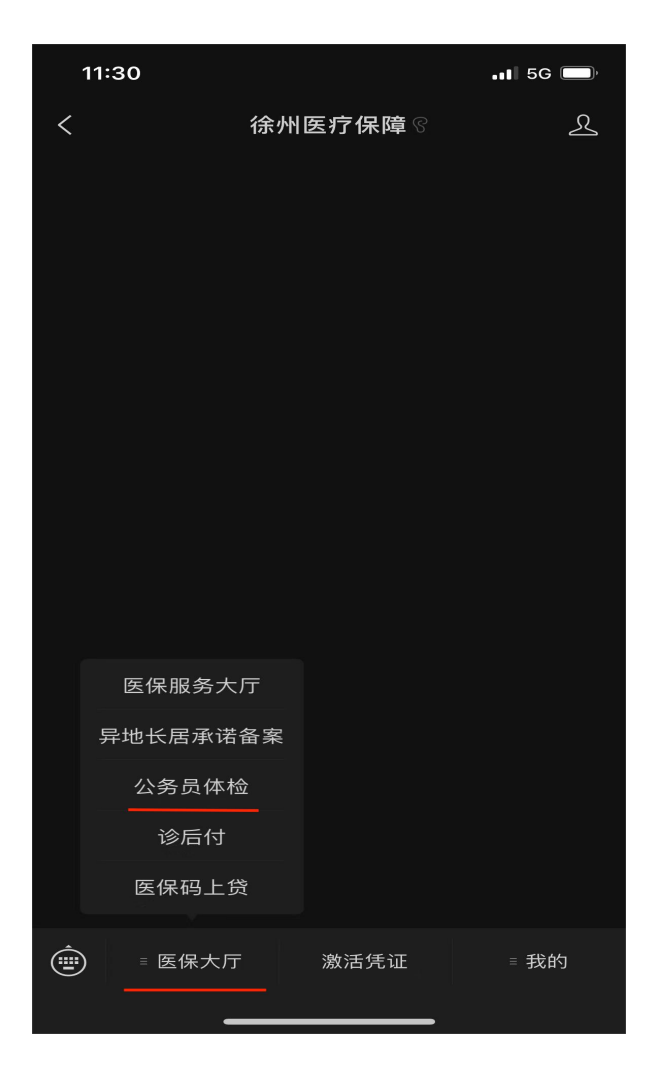

二、平台需要您同意医保电子凭证的使用并传送相关数据用于公务员体检的查询。

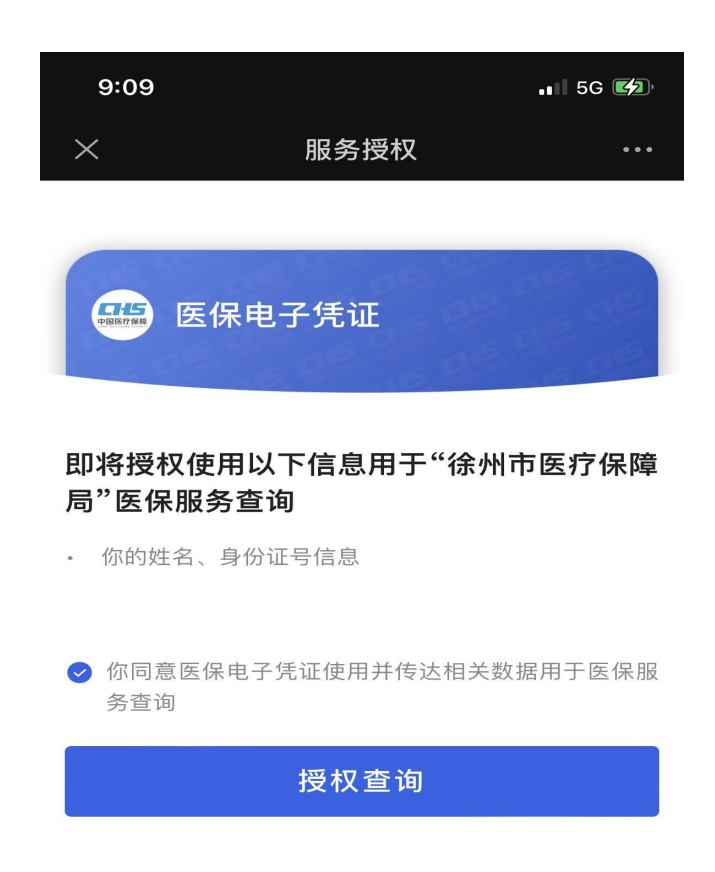

意见反馈

三、如您之前未开通医保电子凭证,可以选择以下四种方式之一 激活自己的医保电子凭证。如开通过医保电子凭证业务,请直接查看 第四步。

(1) 在安卓手机"应用商店"或苹果手机"App Store"搜索"国家 医保服务平台"或扫下方二维码,安装"国家医保服务平台"app, 点击下方"医保电子凭证",按提示激活。

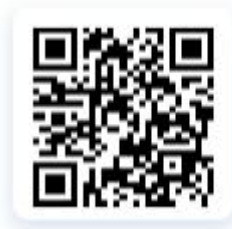

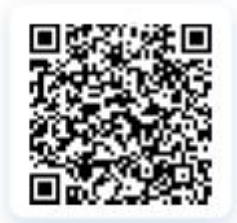

(2) 在安卓手机"应用商店"或苹果手机"App Store"搜索"江苏 医保云"或扫下方二维码,安装"江苏医保云"app,完成用户注册 后,点击"医保电子凭证",按提示激活。

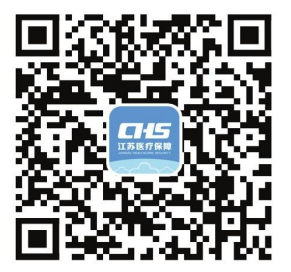

扫一扫下载"江苏医保云" APP

(3)支付宝实名认证用户在支付宝搜索"医保电子凭证",或使用支付宝"扫一扫"下方二维码,按提示激活。激活后,可在支付宝"卡包"-"证件"中查看或使用。

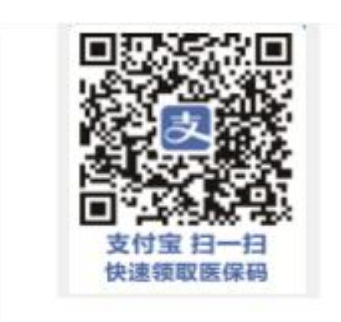

(4)微信实名制用户在微信搜索"我的医保凭证",或使用微信扫一 扫下方二维码,按提示激活。激活后,可在微信"卡包"-"证件"或"我-支付-医疗健康"中查看使用。

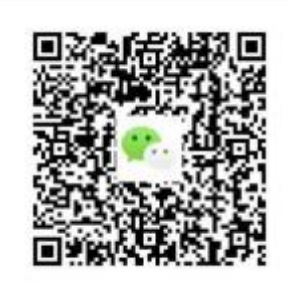

注: 激活验证时红蓝闪烁屏幕保持不动。

(5) 帮助子女及无智能手机老人激活医保电子凭证的方 式:参保人员激活自己的医保电子凭证后,安装"国家医 保服务平台"APP(安装方法见上文)按以下流程帮助子女 及无智能手机老人激活和使用医保电子凭证。

| ゆるち 国家医保服务平台 〇 日                                          | <b>₽ ₽ ₽</b>                                          | < #E5:56#                                                                                                    |
|-----------------------------------------------------------|-------------------------------------------------------|----------------------------------------------------------------------------------------------------|
|                                                           | B9***** B9*****                                       | () annan-surannana.                                                                                                    |
| → 320·······2010 •                                        | 株計家庭成長 16/50 質道品報社中 )                                 | ● 使用身份运转绑定<br>回用用的运转绑定<br>可以用用出标。则目用并可以可以用<br>可。                                                                                  |
| 8 0 😤 🗃                                                   | 路接袖家实际要求公式 15. 12.00000000000000000000000000000000000 |                                                                                                    |
| 5(#80)<br>10002-075                                       | 88 🕱 ☑ 💽<br>余郎 中中中 日わ始 敏速画                            |                                                                                                    |
| 2001年1月1日1日日日(1993-34-36)<br>1月1日日(1993年1月1日日(1993-34-36) | · 合人福丰信素                                              | ⑦常见問題<br>1、加票被要比人本办理身份证、可以使用身份<br>可以使用身份                                                                                          |
| 务办理                                                       | ○ M80+0                                               | 第一年以前時期時代<br>第一年以前,完整規模型人和希望這時間可以並為認識的<br>第三年,指案就要定人式子時間多,清潔本人已能以近<br>前、方时在空間違。                                                   |
|                                                           | ∠ 有动与反使                                               | 2、什么最值的要保电子凭证?                                                                                                    |
|                                                           | Ø #7                                                  | 中、用时数学电子常是无限的性能,让正常医学业时能<br>面面过度的学校地址目示于关注。由于这次在电效和为<br>可以提用。面或可通过完整有法人会会发展的方式开始<br>为正式器模电子说法。如果取过特殊的形式未完整相关身<br>传统中、估计工作会上的金融目示。 |
| 第29時期 前:040時 钟校局件<br>中語 重要 钟语                             | ****<br>• • • • 8                                     | (RU)                                                                                                    |

4、填写家庭成员信息,在电子承诺书上 5、绑定成功,点击"继续添加",绑 6、点击"我的",选择家庭成员头像,展 签字,上传本人及家庭成员户口页 定其他家庭成员或查看展码

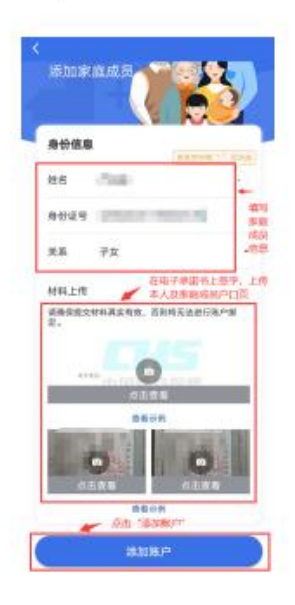

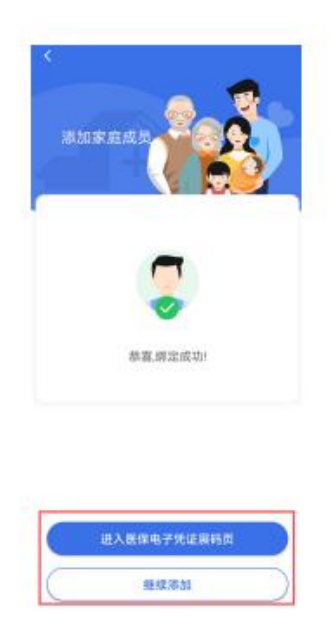

开医保电子凭证二维码就医购药

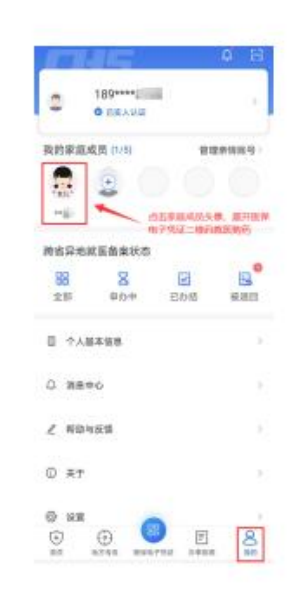

四、进行公务员健康管理系统注册。点击"没有注册" 按钮,阅读免责声明并填报个人基础信息、用户名、密码 后完成注册,系统将调用注册人在健康体检机构体检过程 中记录的各项身体指标及检查检验数据。该环节完成首次 注册,登陆后,以后可直接从"徐州医疗保障"微信公众 号跳转到预约界面,省去系统登陆环节。无智能手机人群 可以请单位统一预约或由家人代为注册预约。

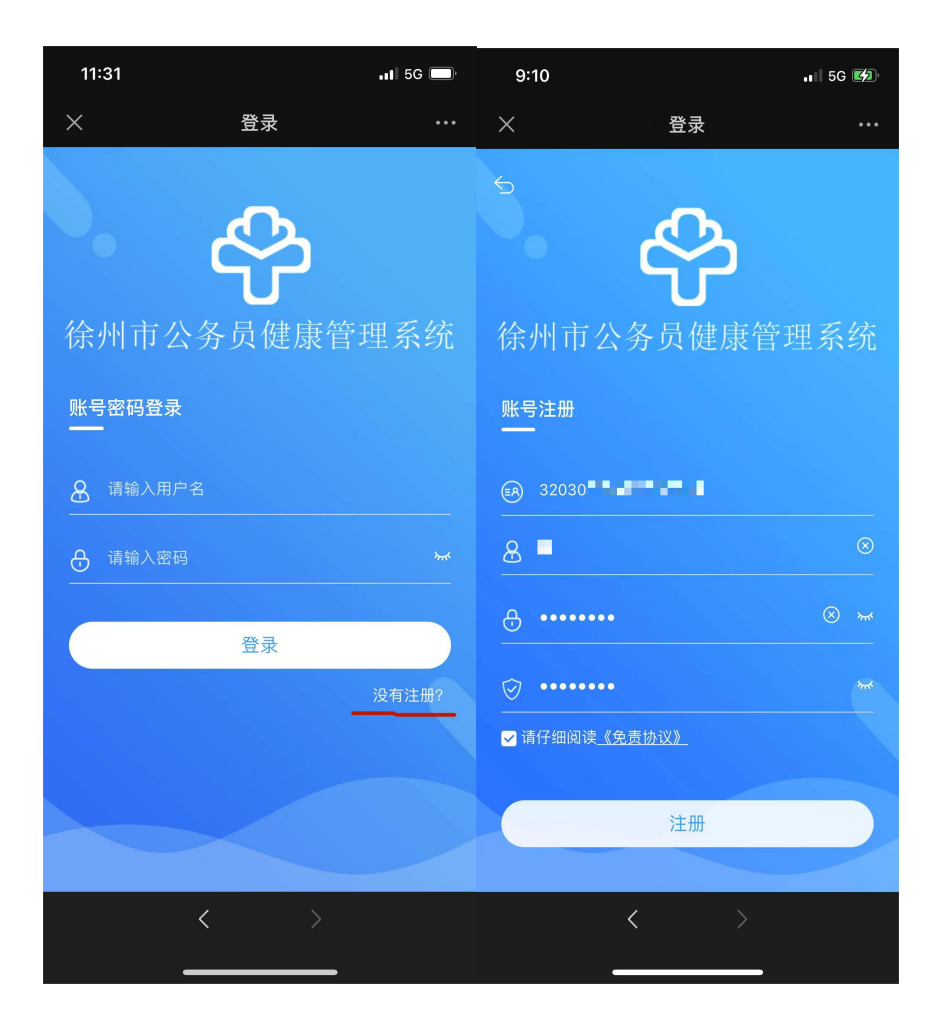

五、选择"套餐年份"、"体检机构"、"套餐选择"及预约时间, 点击"确认",即可完成体检预约。

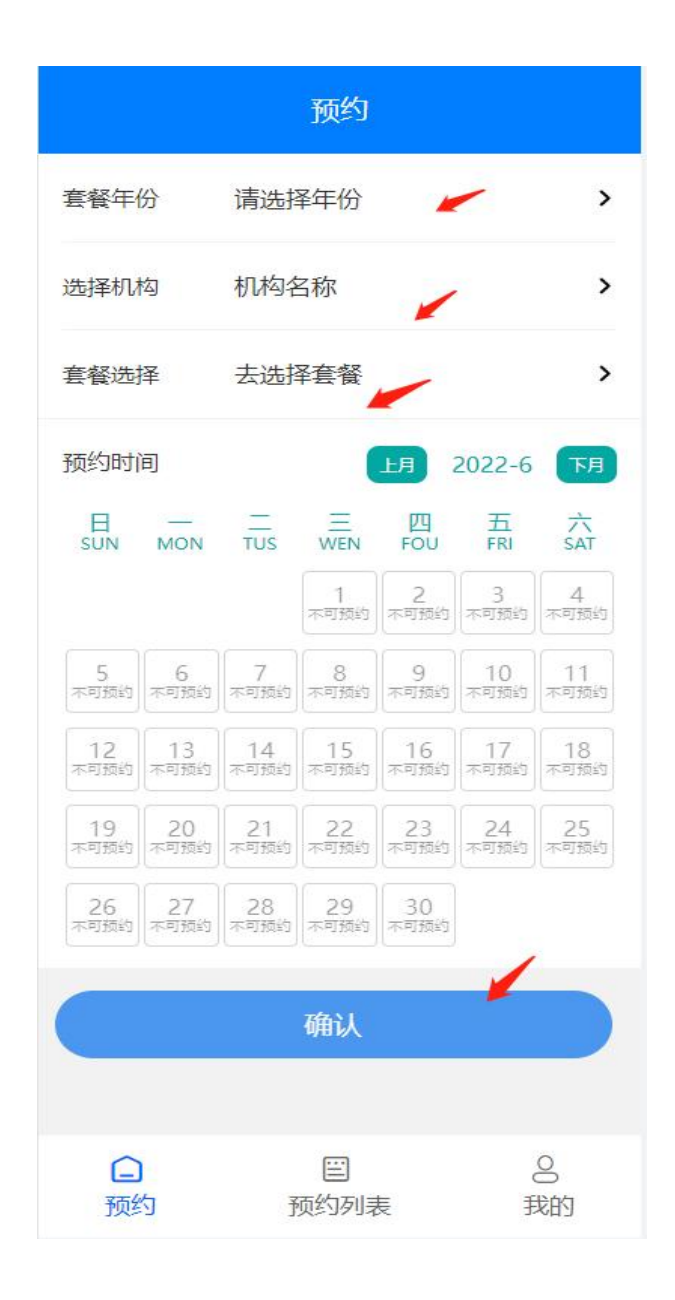

六、预约列表展示待体检和已完成的记录,距离体检预约日期大 于三天可进行撤销操作,重新选择体检机构和预约时间。撤销次数每 人每年2次。距离体检预约时间小于3天(含3天)的,预约信息均 无法通过系统修改(包括预约体检机构和预约时间)。如确不能在预 约时间参加体检,请现场或者电话与体检中心沟通。

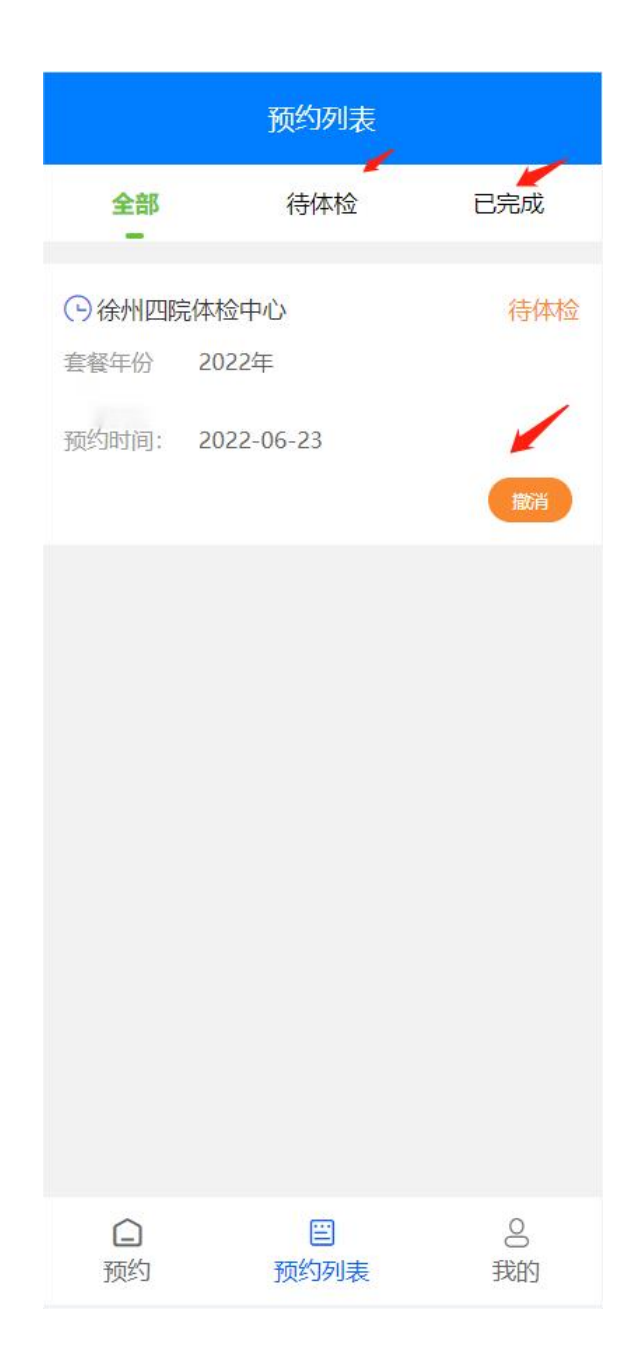

七、完成体检后,可对此次体检整体工作进行评价。

| 预约列表       |            |         |
|------------|------------|---------|
| 全部         | 待体检        | 已完成     |
| 〇 徐州四院体检中心 |            | 已体检     |
| 套餐年份       | 2022年      |         |
| 预约时间:      | 2022-06-23 | 评价      |
|            |            |         |
| 〇          | 三预约列表      | 0<br>我的 |